## How to upload completed work and blog posts – Willow, Ash, Sycamore, Beech

- Go to the webpage: <u>www.st-matthews.hants.sch.uk/admin</u>
- Type in the user name and password as below
- Find your class page by clicking on the appropriate leaf on the front page.
- Click on Class Blog.
- At the menu at the top, click on <u>create</u> and then choose <u>Post</u>
- Type in your blog and choose a picture to upload. (The picture will need to be saved on your computer.)
- At the menu at the top, go to edit and choose save then send for approval.
- From the list of administrators, choose your teachers name.
- An e mail will be sent to the teacher so they can publish the page.

|          | Willow                | Ash                   | Sycamore              | Beech                 |
|----------|-----------------------|-----------------------|-----------------------|-----------------------|
| Username | YearThree@st-         | YearFour@st-          | YearFive@st-          | YearSix@st-           |
|          | matthews.hants.sch.uk | matthews.hants.sch.uk | matthews.hants.sch.uk | matthews.hants.sch.uk |
| Password | Willow                | Ash                   | Sycamore              | Beech                 |

## How to send work and contact teachers – Rainbows, Oak and Apple

|         | Rainbows               | Oak                | Apple                     |
|---------|------------------------|--------------------|---------------------------|
| Email   | westjulie173@yahoo.com | misssoal@yahoo.com | MrsParkerSchool@yahoo.com |
| address |                        |                    |                           |